# Webex による口頭発表・聴講の説明

# (2020.9.10版) 随時更新します

~ 発表者・参加者(聴講者)の方々へ ~

#### ● 参加方法

分析化学第 69 年会の Web 会場には、年会トップページに設置した「オンライン会場へのリンク」よりご参加いただけます。

【年会トップページ】

http://conference.wdc-jp.com/jsac/nenkai/69/index.html

Web 会場へのアクセスには、日本分析化学会ヘルプデスクから案内される、要旨ダウ ンロードに必要な ID「RGXXXX」とパスワードとして「登録に使用したメールアドレ ス」が必要です。なお、参加登録を行っていない方にはヘルプデスクからの案内があり ませんので、事前の参加登録が必要になります(<mark>9月15日</mark>が参加登録締め切りです)。 お早目の登録をお願いします。

「オンライン会場へのリンク」には、

A~H会場 口頭発表会場(Webex による参加)

P 会場(若手) ポスター発表会場(Remo による参加)

P 会場(一般・テクノレビュー) ポスター発表会場(Remo による参加)

へのリンクが存在します (Remo の利用方法については、別の説明書をご参照ください)。

ロ頭発表を聴講・参加する場合は、「オンライン会場へのリンク」内の各会場へのリ ンクをクリックしてください。別の会場に移動する場合は、Webex の「ミーティング から退出」を選択し(図12参照)、退出した後に、改めて別会場へのリンクをクリック してください。

ご自宅、大学など、からのアクセスになります。カメラ・マイク付きのパソコンでご 参加ください。なお、 有線接続あるいは高速な Wi-Fi 接続が必要です。スマートフォ ン・タブレットでの聴講については動作を保証することが困難です。発表者・座長は絶 対にパソコンで参加してください。

ブラウザとしては、 Chrome もしくは Safari/Firefox などが利用可能です。自分の PC で Webex を利用可能かどうかは、テスト環境(本説明書の最後を参照)でご確認 下さい。パソコンから流れる音を拾って時間差で流れることがあるので、イヤフォンを 着用するようにしてください。

#### 利用するツール(Webex)に関する説明

Webex https://www.webex.com/ja/video-conferencing.html アカウントがなくても利用可能ですが、アカウントは「無料で試す」より登録できます (図1)。

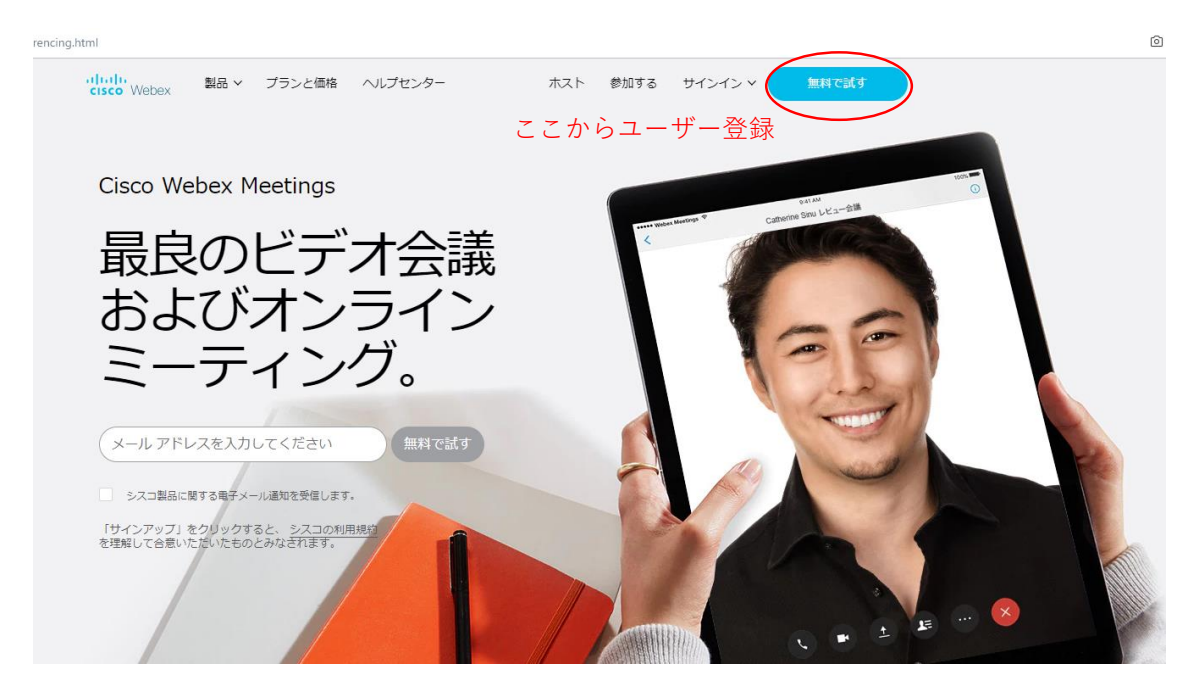

図1 ログイン・ユーザー登録

Web 会場へのアクセスリンクをクリックすると図2のような画面が現れます。Webex アプリで参加される場合は上の赤丸部分を、Web ブラウザで参加する場合は下の赤丸 の部分をクリックしてください。なお、遅延などの問題があるため、可能な限り Webex アプリでの参加を推奨します (Webex アプリのインストールが必要になります)。発表 者・座長の方は Webex アプリでの参加をお願いします。なお、Webex アプリは最新版 をご利用ください。

すでにアカウントをお持ちで Webex アプリを常に利用される設定の場合は、自動的 に Webex アプリが起動します。なお、ブラウザの種類によっては下部の「ブラウザか ら参加します」が表示されない場合もあります。

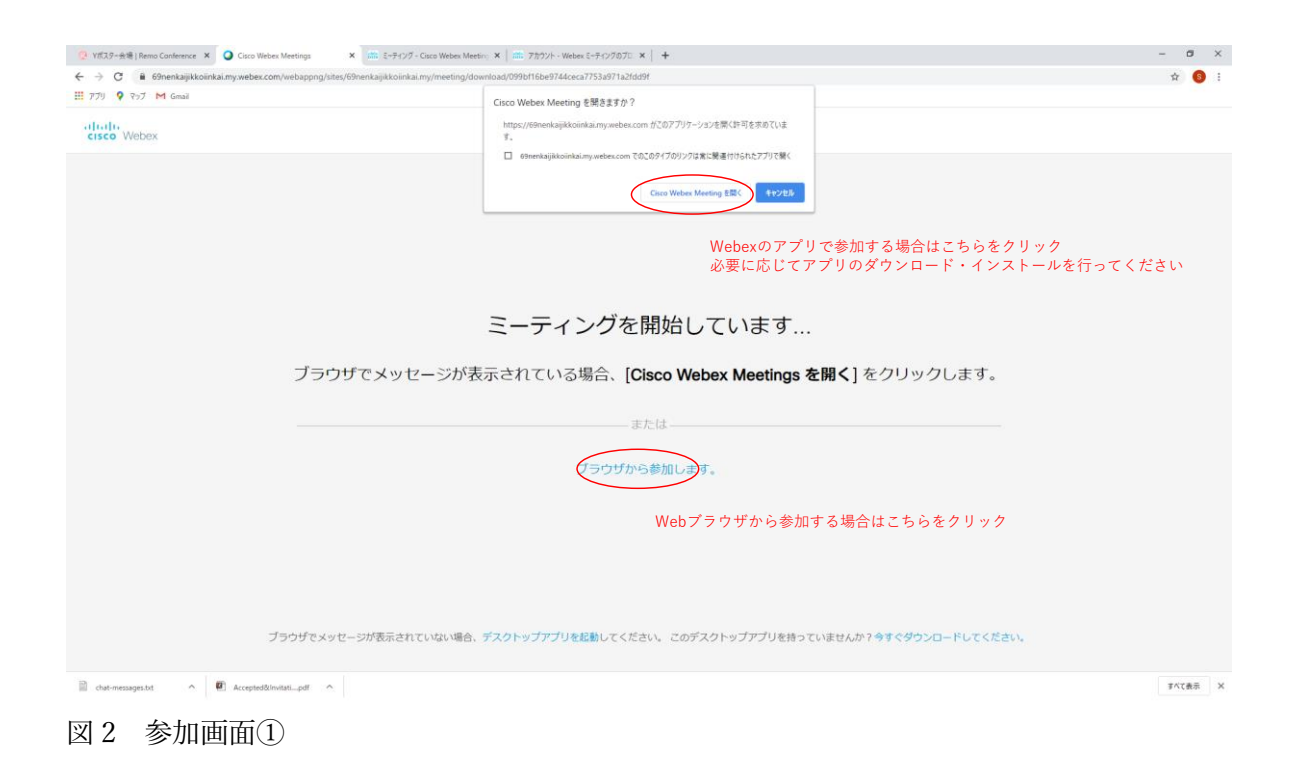

「参加する」を選択すると、図 3 のような画面が現れます(図 3 は Webex アプリです。 ブラウザの場合は類似の画面がブラウザ上に表示されます)。名前と e-mail アドレスを入力 してください。名前は

「名前:所属」 (例:分析太郎:分析大) としてください。

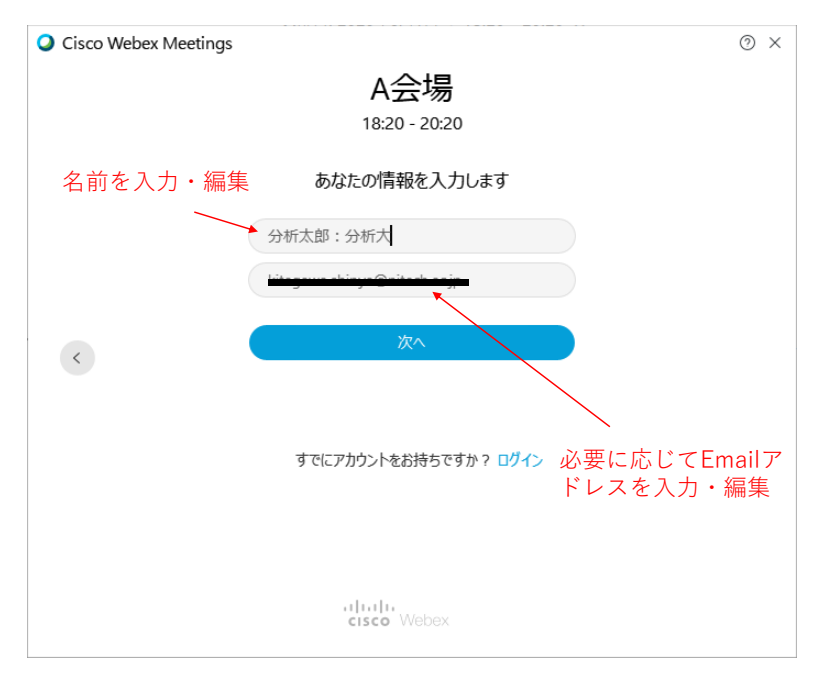

図3 名前の編集

最終的に図4のような画面が現れます。マイク・カメラが OFF になっていることを確認 の上「ミーティングに参加」してください。参加の際は、発言時以外はマイク・カメラを OFF にしてください。

| O Cisco Webex Meetings             | 0 ×         |
|------------------------------------|-------------|
| A会場                                |             |
| 18:20 - 20:20                      |             |
| 分析太郎:分析大 /                         |             |
|                                    |             |
|                                    |             |
| マイクとカメラが                           |             |
| ていることを確認の                          |             |
| 上参加してください                          |             |
| ここを押して参加                           |             |
|                                    |             |
|                                    |             |
|                                    |             |
|                                    |             |
| 5. ビデオ会議システムを使… 4. 4. 3- USB PnP A | udio Device |

図4 ミーティング参加直前に表示される画面

### ● すでに Webex をご利用の場合の名前の編集方法1

すでにアカウントをお持ちで、Webex をご利用(ログイン済み)の場合は、図4の ような画面が現れますので、必要に応じて図5の左上の赤丸部分を押して、名前を編集 してください(図3の画面が現れます)。

| O Cisco Webex Meetings                        | ⊘ ×        |
|-----------------------------------------------|------------|
| A会場                                           |            |
| 18:20 - 20:20                                 |            |
| 北川慎也 /                                        |            |
| ここを押して名前の編集を行ってください                           |            |
|                                               |            |
| 2                                             |            |
|                                               |            |
|                                               |            |
| <b>夏</b>                                      |            |
| ╗ビデオ会議システムを使 🚱 コンピュータ通話を使用 ▼ 0 3- USB PnP Auc | lio Device |

図5 名前の編集画面へ

### ● すでに Webex をご利用の場合の名前の編集方法 2

名前の編集は以下の手順でも可能です。

Webex アプリで「ログアウト」を選んでください(図6)。その後、ログイン画面が表示 された場合は「ゲストとして使用する」をクリックします(図7)。アプリの編集画面へ移 動するために「鉛筆マーク」をクリックします(図8)。現れた画面で、表示名を編集して ください(図9)。

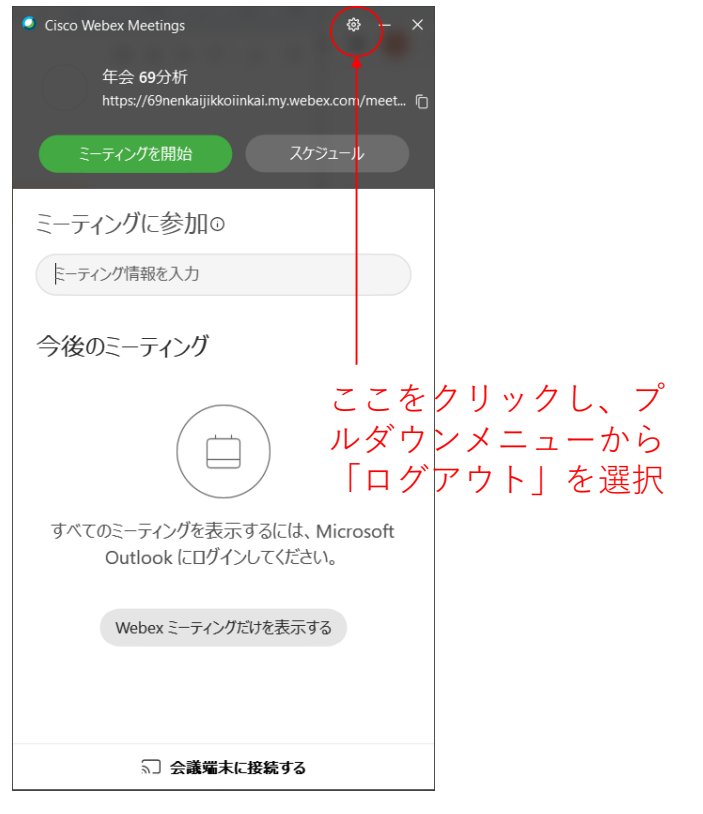

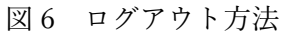

| • Cisco Webex Meetings | ¢ | _ | × |
|------------------------|---|---|---|
|                        |   |   |   |
| $\bigcirc$             |   |   |   |
| Webex Meetings にログイン   |   |   |   |
| 69nenkai@gmail.com     |   |   |   |
| 次へ                     |   |   |   |
| グストとして使用する             |   |   |   |
| ここをクリック                |   |   |   |
|                        |   |   |   |
| cisco Webex            |   |   |   |

図7 ゲストとしてログイン

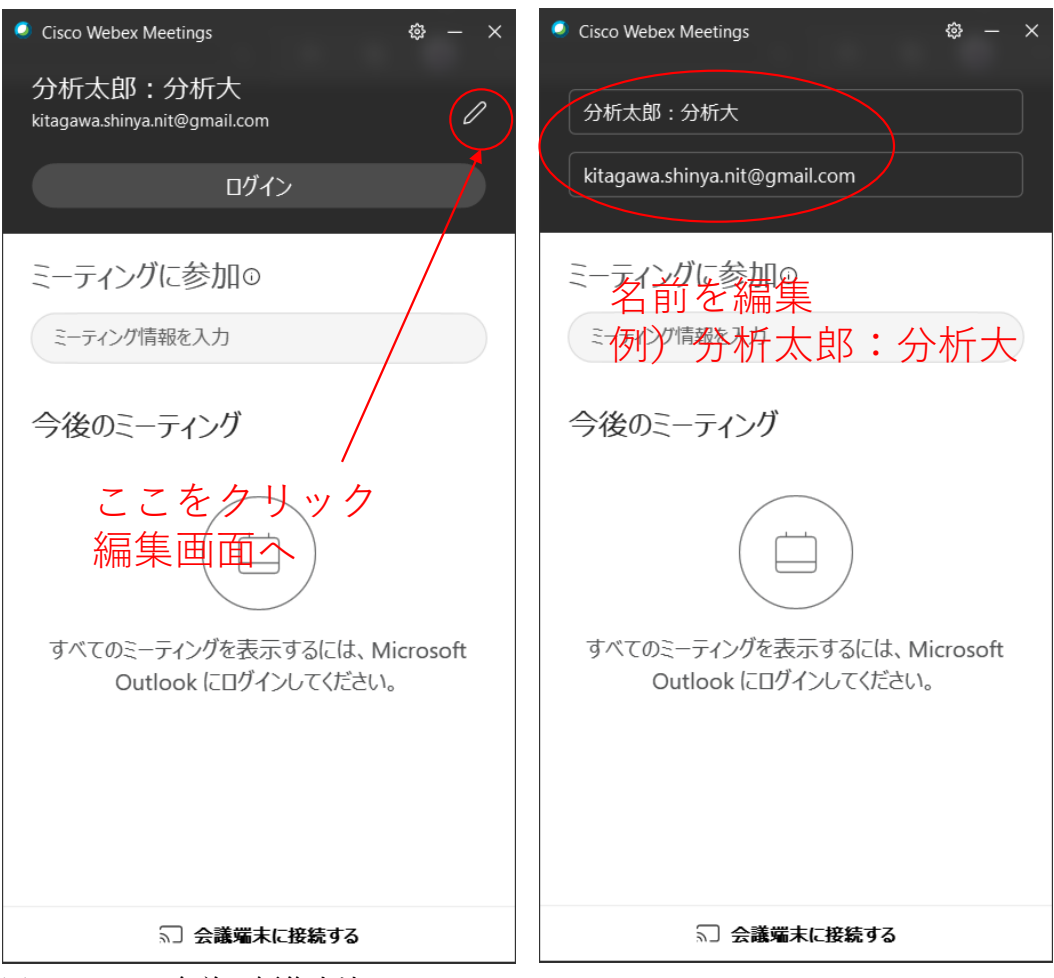

図 8・9 名前の編集方法

## 【注意】

別会場へ移動するためなどで、一度「ミーティングから退出」した場合、再入場時に名前 が元に戻っている場合がありますので、名前については入場・再入場時に必ずご確認くださ い。

## • 参加者(聴講者)の方へ

参加(Web 発表会場に入場)すると、発表が行われていない場合は、図 10 のような 画面が、発表が行われている場合は図 11 のような画面が現れます(アプリの設定に依 存しますので必ずしも同様の画面が現れるわけではありません)。

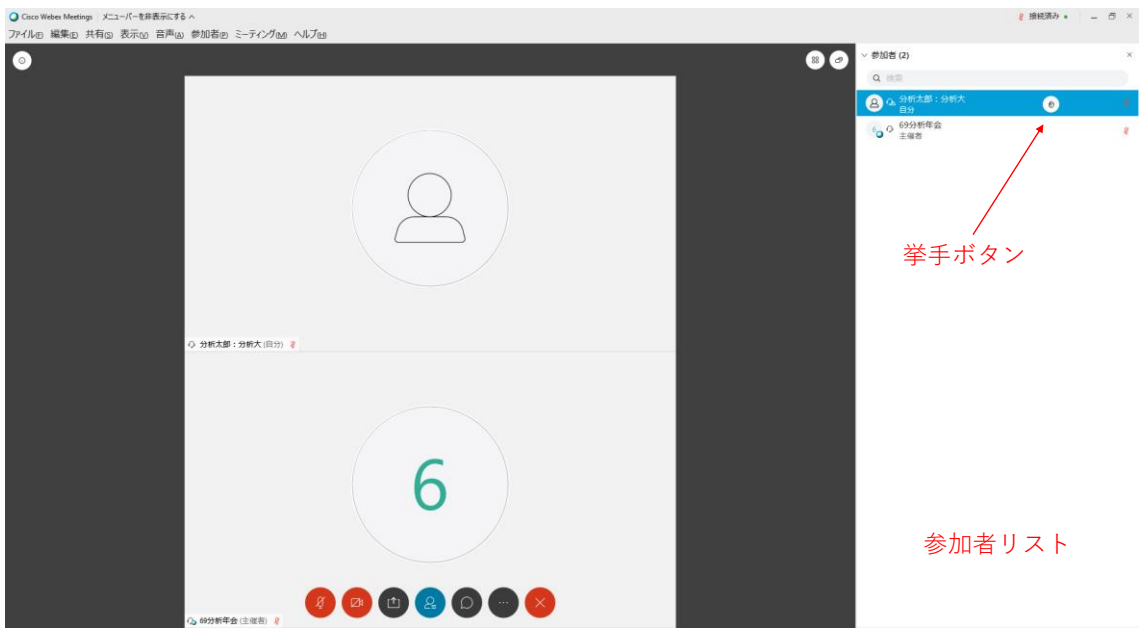

図10 発表が行われていない場合の画面例(参加者リスト表示中)

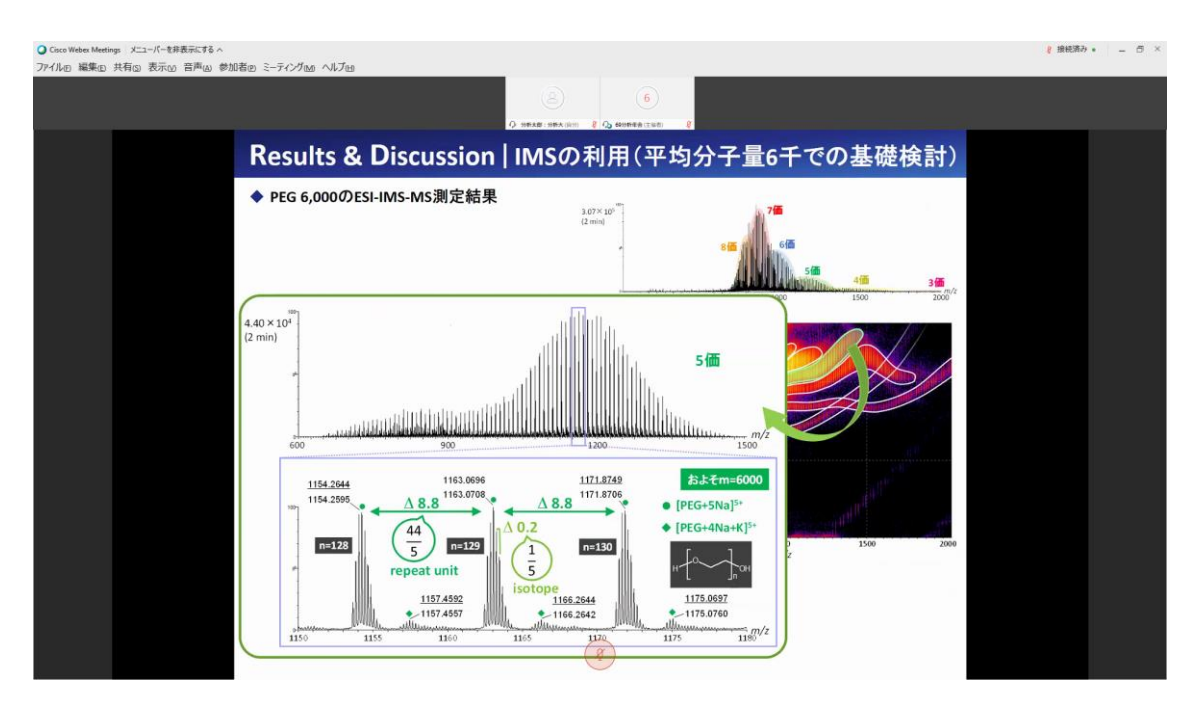

図11 発表が行われている場合の画面例(参加者リスト非表示)

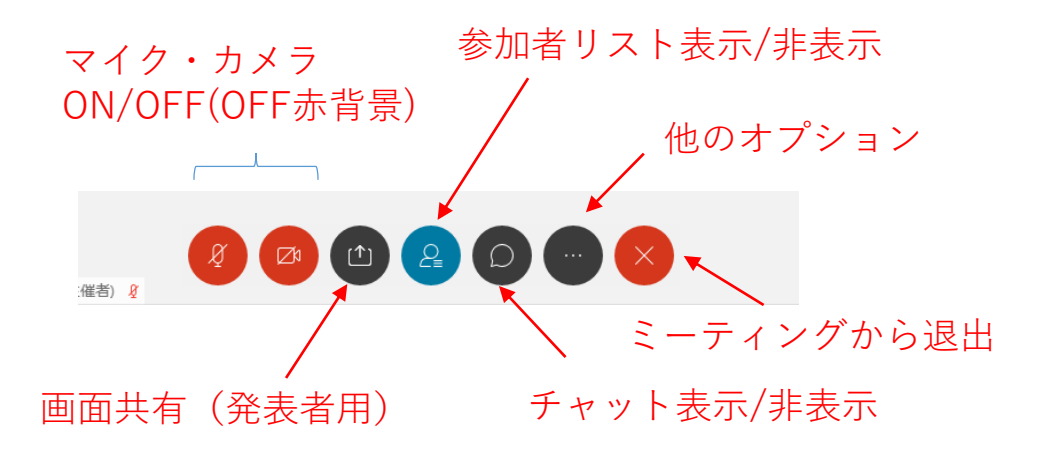

図 12 Webex アプリツールバー

カーソルを画面下の方に持っていくと(必要に応じてクリック)、図 12 のようなツ ールバーが現れます。参加者リストを表示するには図 12 の「参加者」ボタンを押して ください(図 10 は参加者リストを表示、図 11 は表示していない状態です)。

質問を行う際には「発表参加者リスト(2020.9.10変更)」を表示の上、「挙手ボタン」 を押してください(挙手しているかどうかわかりにくいですのでご注意ください)。そ の後、座長(主催者として参加者リストに表示されます)に質問者として指名されてか ら、「マイクを ON」にして発言を行ってください。発言終了後は「挙手ボタン」を押 して手を下げることと、「マイクを OFF」にすることを忘れないでください。

なお、会場全体の挙手の状況は、「主催者」と「発表者(プレゼンタ)」にしかわかり ません。また「挙手ボタン」がうまく動作していない場合もたまにあるようですので、 その場合は「チャット」で座長(主催者)に質問がある旨ご連絡ください。参加者リス トを表示のうえ、「座長(主催者)」の上で右クリックをすると「チャット」メニューが 現れます。

### 発表者の方へ

発表者の方は、ご自身の発表のセッションが始まる 10 分以上前には、発表会場にロ グインしておいてください。発表者が来場されていることを確認するため、会場責任者 にチャットを通じて、ご自身の「講演番号」をお伝えください。なお、会場責任者は参 加者リストで「<会場責任者>分析太郎:分析大」のように表示されます。参加者リス トを表示のうえ、「会場責任者」の上で右クリックをすると「チャット」メニューが現 れます。

発表は図 12 に示す「画面共有」を利用して行います。テストサイト(下記参照)な どを利用して、事前に利用方法の確認を絶対に行ってください。また、発表中は「マイ クを ON」にすることを忘れないでください。なお、通信環境に問題がなければ、発表 中は「カメラを ON」にしてください。

共有方法については、「画面の共有」「アプリケーションウインドウの共有」の二種類 があります。通常のパワーポイントのみを用いる発表の場合は、「アプリケーションウ インドウの共有」でパワーポイント等のプレゼンテーションアプリウインドウを共有 してください。

PC(もしくは画面の設定)によっては、スライドの上下左右が表示されないことも あります。事前にテスト環境を用いてご確認ください。

発表時に用いる「ポインタ」はプレゼンテーションソフトのものをご利用ください (パワーポイントの場合右クリックをすると利用できるようになります)。普通のマウ スカーソルでは見えにくい場合が見受けられます。

発表の流れ(2020.9.7 追記)

- 1. ご自身の発表のセッションが始まる 10 分以上前には、発表会場にログインをお 願いします。
- 必要応じて、講演がない時間帯に音声の音量等に問題がないことをご確認下さい。また、発表時はパソコンから流れる音をマイク拾って時間差で流れることがあるので、イヤフォン・ヘッドセットを着用するようにしてください。
- 3. 座長が、ご自身の講演の紹介を始めましたら、カメラ・マイクを ON にして画 面の共有を行ってください。
- 1 鈴(講演終了 2 分前; 30 分講演では 5 分前)・2 鈴(講演終了)・3 鈴(質疑 応答終了)については Webex を利用して全員に配信されます。
- 5. 発表が終わりましたら、画面を共有したままで質疑応答を行ってください。なお、 質問者は座長が指定します。質問が終わりましたら、適宜ご回答ください。
- 6. 発表が終わりましたら、マイク・カメラを OFF にし、画面共有を解除してくだ さい。

#### ● テスト環境

9月7-11日、および、9月14-15日に、Webexのテスト環境を用意します。年会ト ップページのリンクよりご参加いただけます。利用可能な時間については、10:00~ 19:00を予定していますが、状況により変更を行う場合がありますので、当日リンク先 でご確認下さい。

http://conference.wdc-jp.com/jsac/nenkai/69/index.html

なお、テスト環境へのアクセスには、本番の Web 会場と同様に、日本分析化学会ヘル プデスクから案内される、要旨ダウンロードに必要な ID「RGXXXX」とパスワードと して「登録に使用したメールアドレス」が必要です。なお、参加登録を行っていない方 にはヘルプデスクからの案内がありませんので、事前の参加登録が必要になります。お 早日の登録をお願いします。

発表者の方は、画面共有の方法を確認いただくとともに、研究室学生さんや職場の方 の協力のもと、共有された画面が問題なく表示されているか、また、音声や画像が問題 なく表示されているかをご確認下さい。そのため、テストで用いる環境は本番と同じ環 境としてください。

なおWebex についてはアカウントをお持ちの場合は、上記サイトを利用されなくて も、ご自身で会議を立ち上げて、テスト等を行うことが可能です。操作方法の把握は各 自の会議で行っていただいても構いませんが、テスト環境に接続し、問題なく操作がで きることは確実にご確認下さい。

変更履歴

2020.9.4 初版 2020.9.7 改訂 発表の流れを追記 (p. 10) 2020.9.10 改訂 発表リスト→参加者リスト (p. 9)